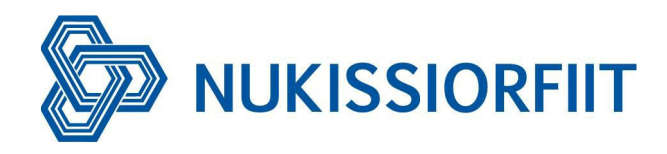

## Nukissalik App Kundevejledning

Dansk

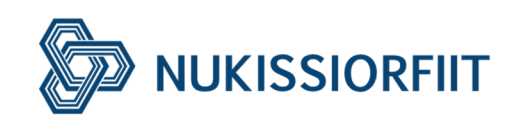

| n |     | h | $\mathbf{\mathbf{O}}$ | าง |  |
|---|-----|---|-----------------------|----|--|
|   | ( ] |   | ()                    |    |  |
|   | ~   |   | $\sim$                | ~~ |  |

| Ny kunde hos Nukissalik                       | 0  |
|-----------------------------------------------|----|
| Betalingskort                                 | 2  |
| -inde mine tidligere opladninger/kvitteringer | 4  |
| Hvordan afmelder man sig fra Nukissalik?      | 6  |
| 1 n Profil                                    | 8  |
| Helpdesk og Kontakt                           | 9  |
| Hvor kan jeg oplade?                          | 10 |
| Hvordan starter man at oplade?                | 11 |
| Ait kabel sidder fast                         | 12 |
| Ait betaling er mislykket                     | 12 |
| Kontakt os                                    | 13 |

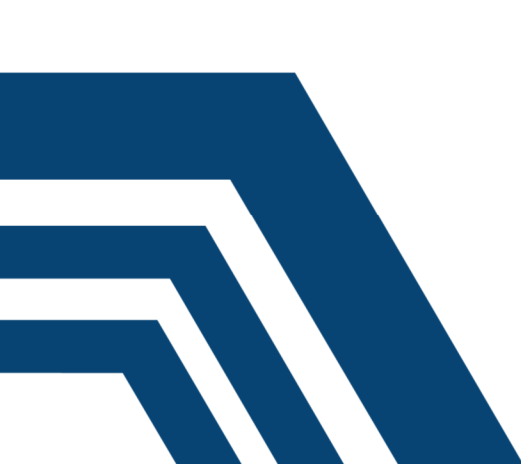

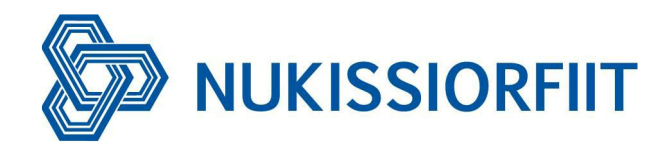

#### Ny kunde hos Nukissalik

Sådan tilmelder du dig til Nukissalik

- 1. Download appen Nukissalik i App store eller Google Play.
- 2. Tryk på "log in"

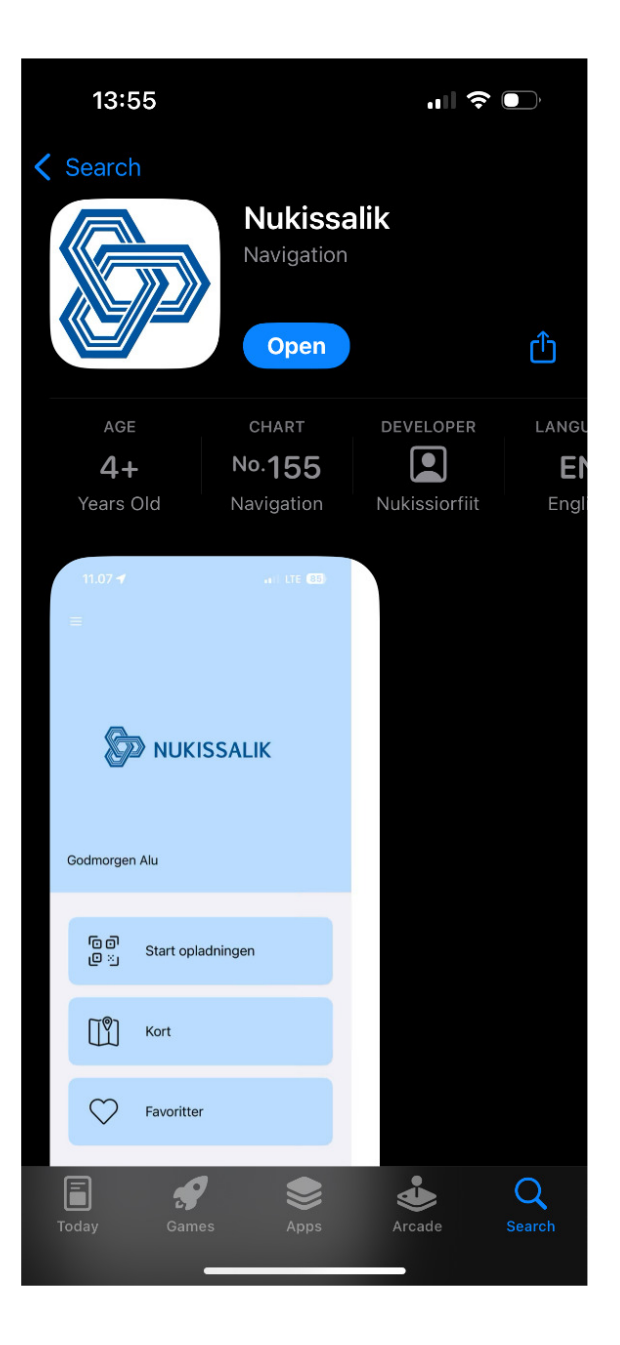

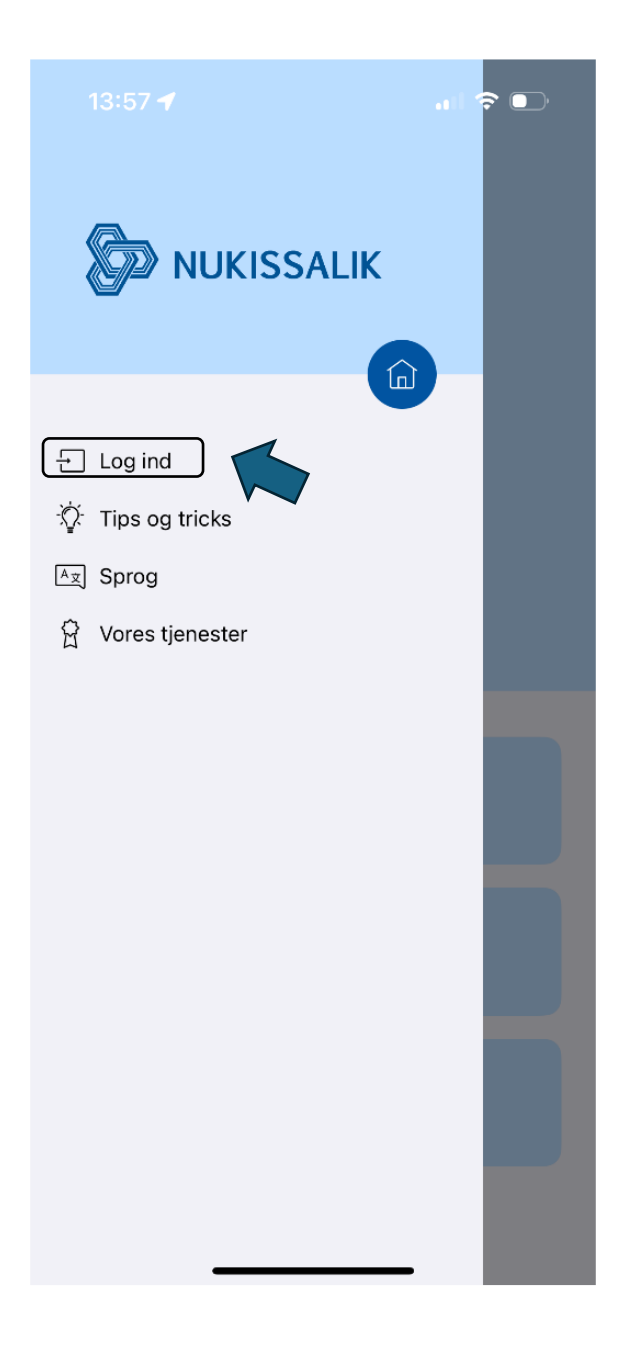

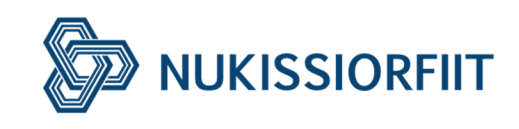

3. Tryk på "tilmeld"

.....

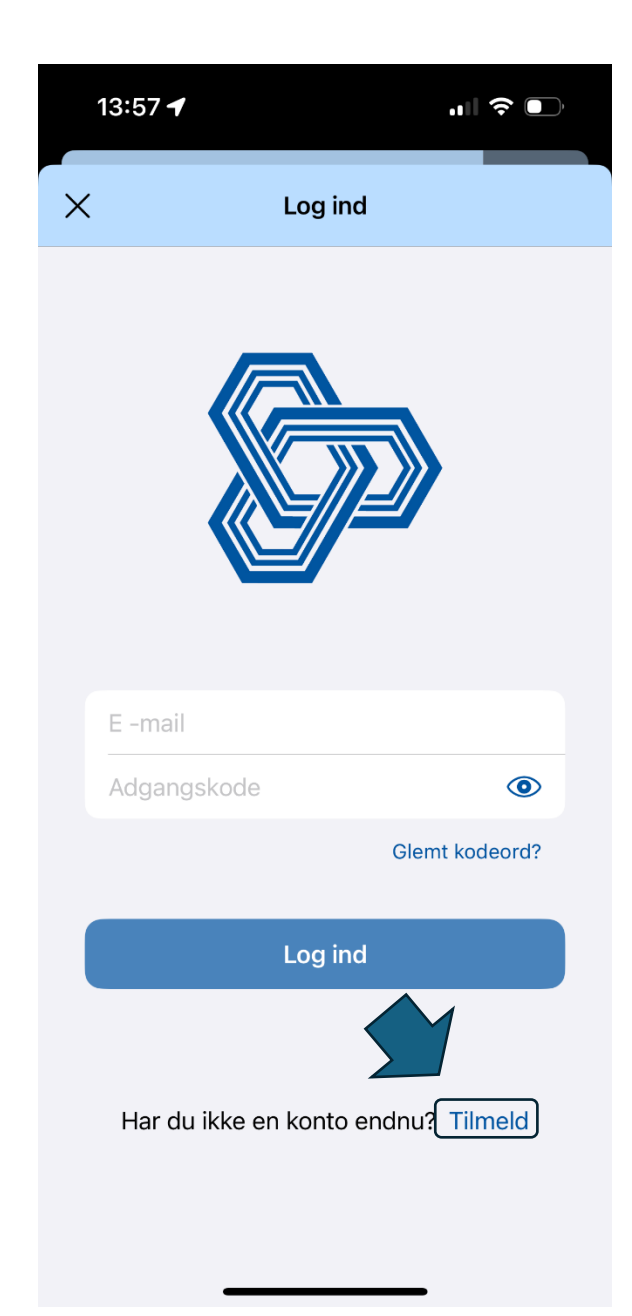

4. Udfyld informationerne korrekt og tryk på "Tilmeld"

| 13:59 🕇    |                         | "∥ ≎ ∎ |
|------------|-------------------------|--------|
| ×          | Registrering            |        |
| BRUGER INF | ORMATION                |        |
| Naja       |                         |        |
| Pjettursso | n                       |        |
|            |                         |        |
|            |                         |        |
|            |                         | ۲      |
| Stærk      |                         |        |
|            |                         |        |
|            |                         |        |
| 3905       |                         |        |
|            |                         |        |
|            | $\frown$                |        |
|            | $\checkmark$            |        |
|            | Success!                |        |
|            | Din registrering lykked | es.    |
|            |                         |        |

Efter du har udfyldt, samt trykket på "tilmeld", vil du modtage en aktiveringslink i din mail.

Du trykker på linket, og aktiverer din tilmelding.

Nu kan du logge ind.

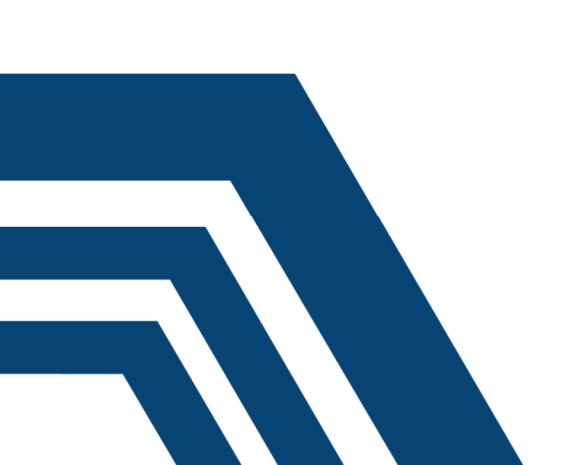

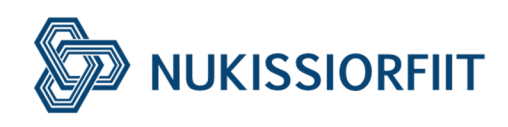

#### Betalingskort

For at kunne oplade hos Nukissalik skal du først tilføje dit betalingskort til din bruger, dvs. du kan desværre ikke starte opladninger før du har tilføjet dit betalingskort. Du bliver trukket direkte fra dit betalingskort efter hver opladning, og du vil ikke modtage en regning via Nukissiorfiit som du får for El, vand og varme regning. Du gør det også hvis du har fået et nyt betalingskort.

Log in til appen.

 tryk på "min tegnebog" under "betaling og sessioner"

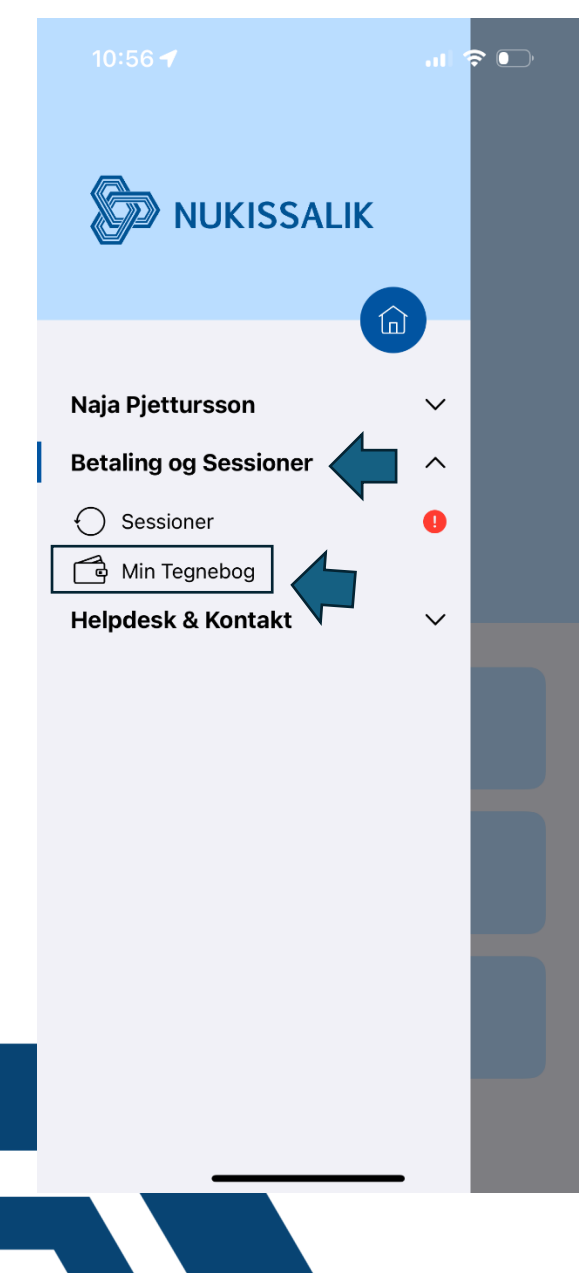

#### 2. tryk på "betalingskort"

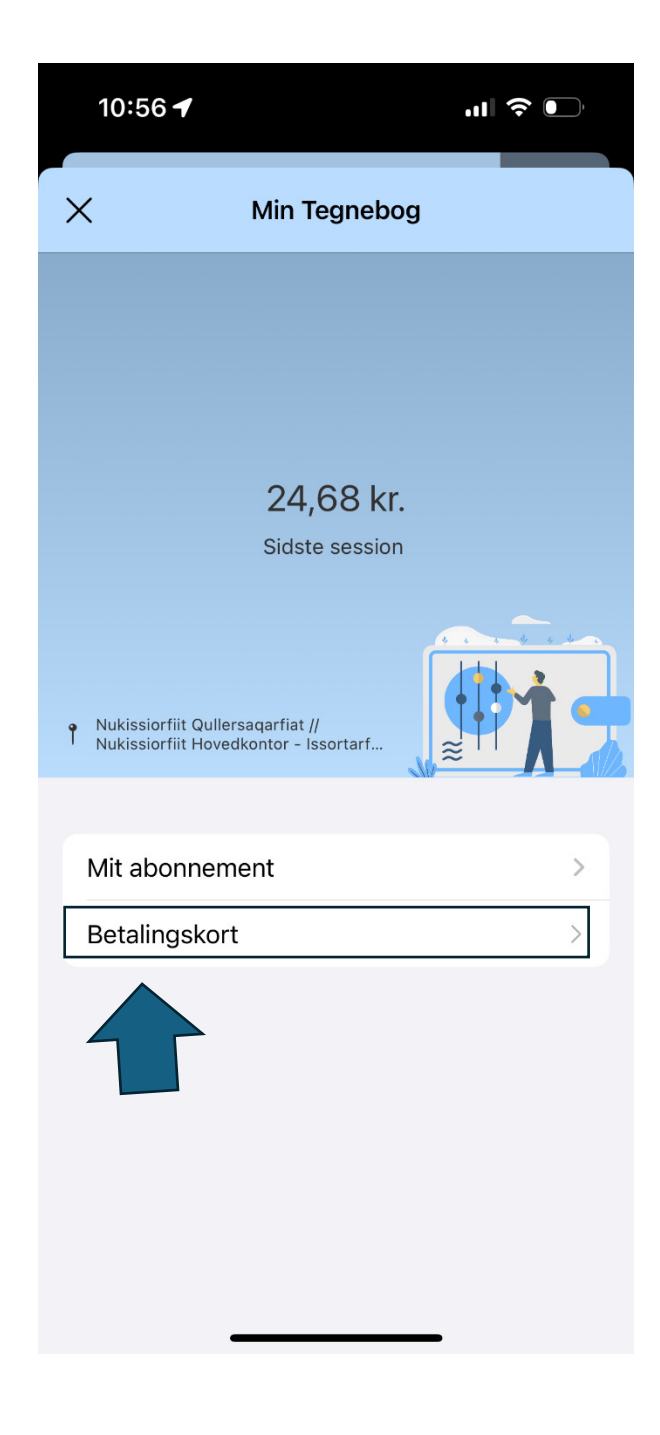

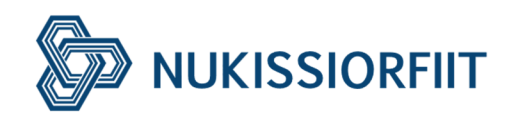

#### 3. tryk på den lille + knappen

4. scan dit betalingskort eller udfyld den manuelt.

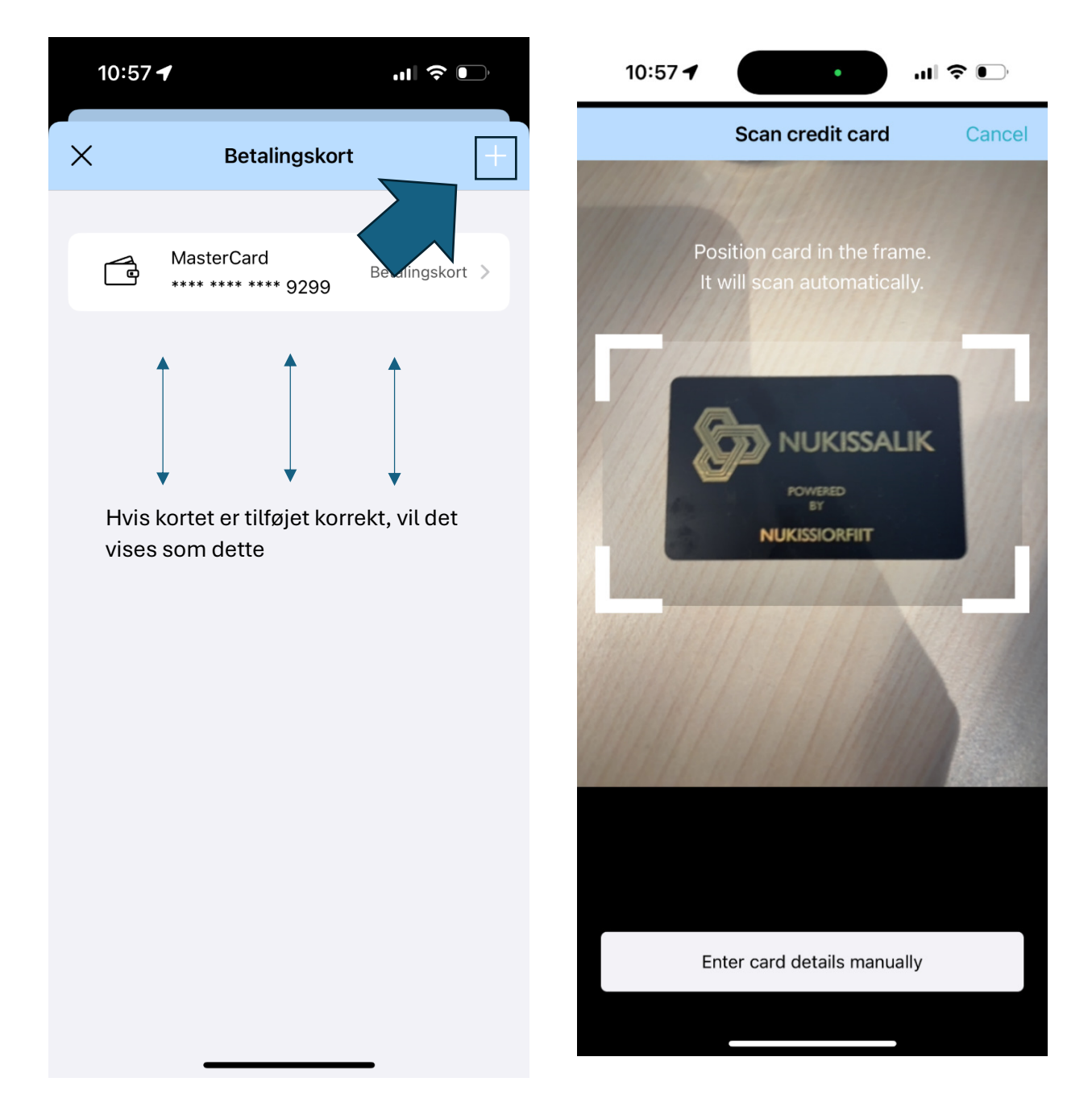

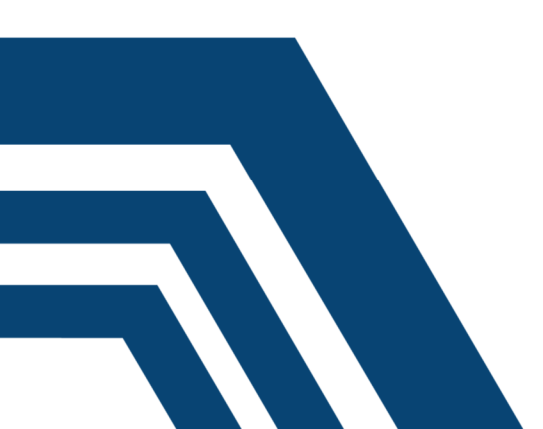

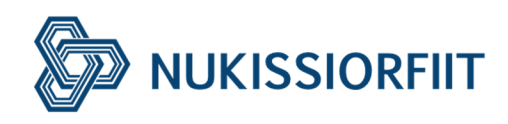

# Finde mine tidligere opladninger/kvitteringer

Man får et "kvittering" sendt til mailen efter hver opladning. Man kan også se dem i Appen, sådan finder du dem:

- 1. Tryk på den lille menu knap
- 2. tryk på "Betalinger og sessioner"

|                                    | 12:46<br>NUKISSALIK     Naja Pjettursson     Betaling og Sessioner     Sessioner     Sessioner     Sessioner     Min Tegnebog     Helpdesk & Kontak |
|------------------------------------|----------------------------------------------------------------------------------------------------|
| ចៃ ចា<br>្រ ៈ ្ញ Start opladningen |                                                                                                    |
| Kort                               |                                                                                                    |
| Favoritter                         |                                                                                                    |
| version 4.10.0 (310)               |                                                                                                    |

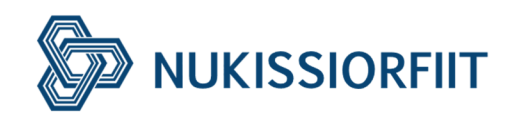

3. Under "sessioner" kan du se alle dine tidligere opladningssessioner samt oplysninger.

| 12:47                                                                                          | <b>•</b> |  |
|------------------------------------------------------------------------------------------------|----------|--|
| X Sessioner                                                                                    |          |  |
| Sessioner Fakturaer                                                                            |          |  |
| februar 20                                                                                     |          |  |
| Nukiss Qullersaqarfiat //<br>Nukiss Hovedkontor<br>Issortarfimmut 3 B-3433, Nuuk               | ^        |  |
| Varighed: 3:34:06<br>Startede:: 25/02/25 07:45                                                 |          |  |
| Opladningsoversigt: 25/02/25 11:20                                                             |          |  |
| <ul> <li>Forbrugt energi: 13.2 kWh</li> <li>I alt: 24.68 DKK</li> </ul>                        |          |  |
| Helpdesk                                                                                       |          |  |
| Nukissiorfiit Qullersaqarfiat //<br>Nukissiorfiit Hovedkontor<br>Issortarfimmut 3 B-3433, Nuuk | ~        |  |
| Nukissiorfiit Qullersaqarfiat //<br>Nukissiorfiit Hovedkontor<br>Issortarfimmut 3 B-3433, Nuuk | ~        |  |
| Nukissiorfiit Qullersaqarfiat //<br>Nukissiorfiit Hovedkontor<br>Issortarfimmut 3 B-3433, Nuuk | ~        |  |

4. Under "fakturaer" kan du se alle dine tidligere betalinger, der står "paid" når den tidligere opladning er betalt, og der vil står "unpaid" når opladningens betaling er mislykket.

| 12:47     |           | <b>()</b> , |
|-----------|-----------|-------------|
| ×         | Sessioner |             |
| Sessioner | Fakturaer |             |
|           |           |             |
| 02        |           | $\sim$      |
| Paid      | 2. (      |             |
|           |           |             |
| 02        | 21/02/25  | $\sim$      |
| Paid      | 21.69 DKK |             |
| 1         |           |             |
| 02        | 17/02/25  | $\sim$      |
| Paid      | 23.19 DKK |             |
| 02        | 13/02/25  |             |
| Paid      | 21.13 DKK | Ŷ           |
|           |           |             |
| 02        | 10/02/25  | $\sim$      |
| Paid      | 24.31 DKK |             |
|           |           |             |
| 02        | 03/02/25  | $\sim$      |
| Paid      | 22.44 DKK |             |
|           |           |             |
| 01        | 30/01/25  | $\sim$      |
| Paid      | 22.63 DKK |             |

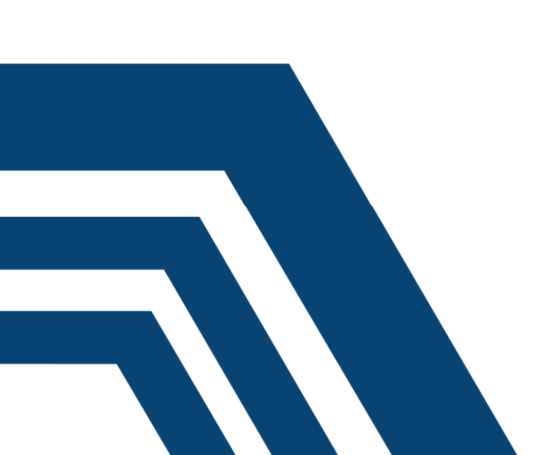

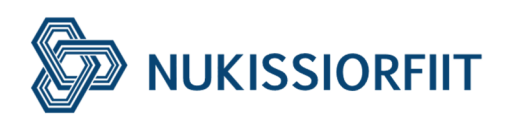

## Hvordan afmelder man sig fra Nukissalik?

For at afmelde fra Nukissalik, kan du bare blot slet din profil via Appen.

Og hvis du har RFID korte/chips, kan du smide dem ud eller returnere dem til Nukissiorfiits hovedkontor på Issortarfimmut 3.(gælder ikke nye kunder fra 15 februar, da udleveringen af RFID korte er stoppet)

Sådan gør du det:

1. Tryk på den lille menu knap.

- 2. Tryk på dit navn.
- 3. tryk på "Min profil"

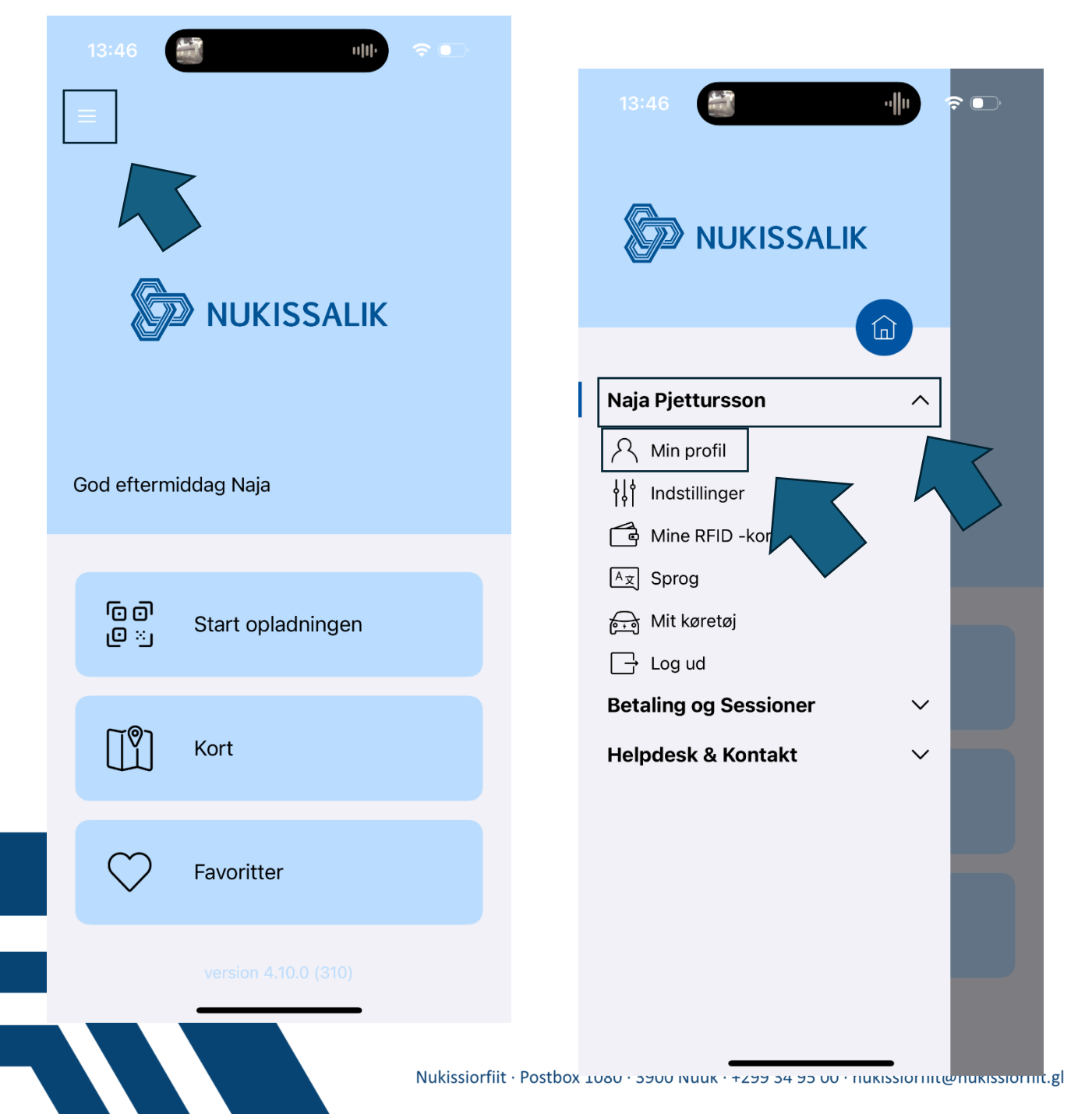

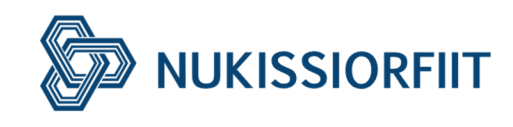

4. Tryk på "Delete Account" nederst på5. også trykker du "Delete account" igen. siden

.....

| 13:46                                                                                                    | 13:46                                                                                                    |
|----------------------------------------------------------------------------------------------------|----------------------------------------------------------------------------------------------------|
| × Min profil                                                                                                    | X Delete account                                                                                                    |
| Er brugeren og betaleren den samme?   BETALINGSOPLYSNINGER   Er det en virksomhed?   Fornavn   Naja   Efternavn   Vejnavn   By   Postnr. | Delete your account         Deleting your account will do the following:         Image: Second Second S |
| Land Greenland>                                                                                                    | Your account will ded permanently<br>and cannot be rest ed. This action is<br>irreversible.                                                                                                    |

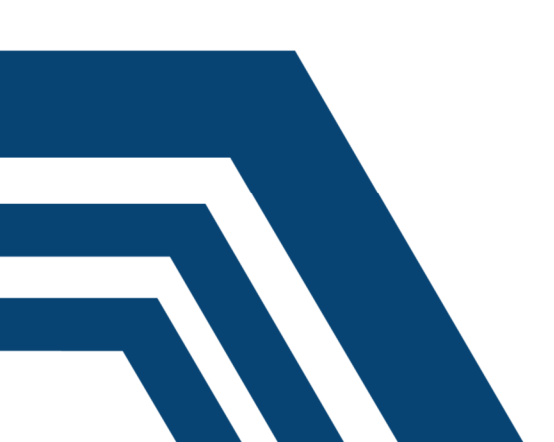

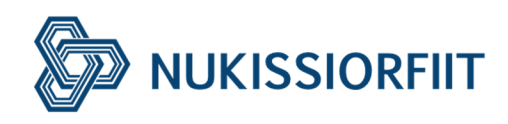

#### Min Profil.

- I "Min profil" kan du se og rette dine oplysninger.
- I "Indstillinger" kan du se Samtykke og meddelelser. Der kan du justere dine notifikationer.
- I "Mine RFID -Kort" kan du se alle dine RFID korte som du kan bruge ved opladningsstart. Sam numre, og hvornår de blev taget i brug.
- Under "Sprog" kan du skifte Appens sprog til Grønlandsk, dansk eller engelsk.
- Under "Mit køretøj" kan du tilføje hvilken bil du har, men det er ikke et krav.
- Og Under "Log ud, kan du logge ud fra appen.

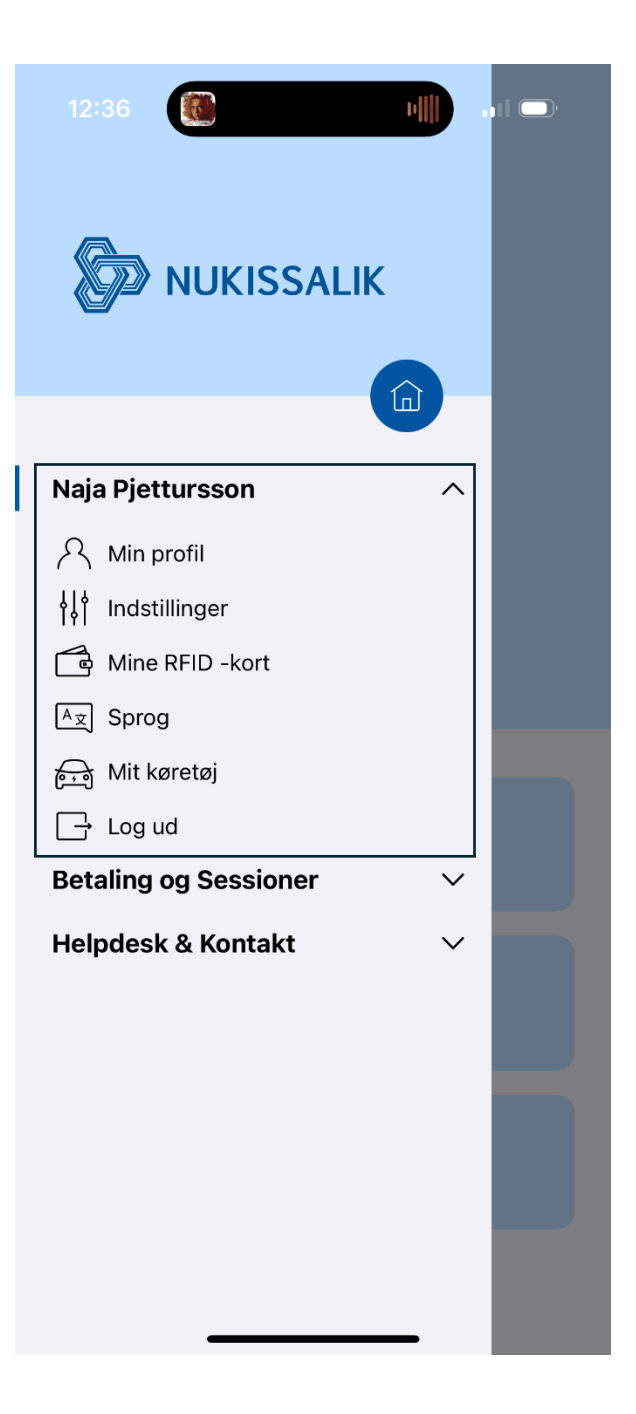

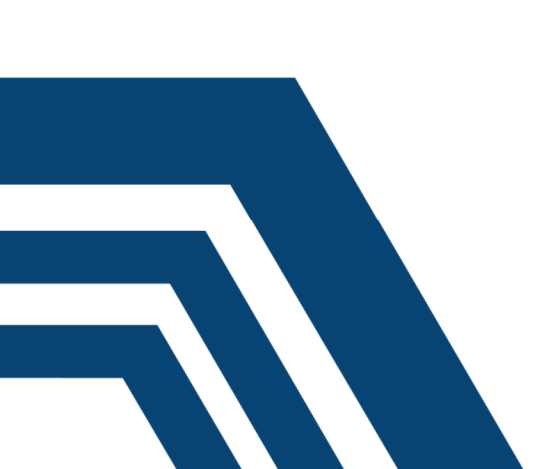

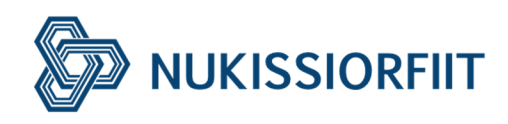

#### Helpdesk og Kontakt.

- Under "helpdesk" kan du finde kontaktoplysninger til Nukissiorfiit eller Nukissalik, samt her kan du lave supportsager hvis du har udfordringer.
- Når du trykker på "Vores tjenester" bliver du omdirigeret til Nukissiorfiits hjemmeside, her kan du bl.a. finde informationer, nyheder om nukissiorfiit. Samt kan du finde vores salgs- og leveringsbetingelser.

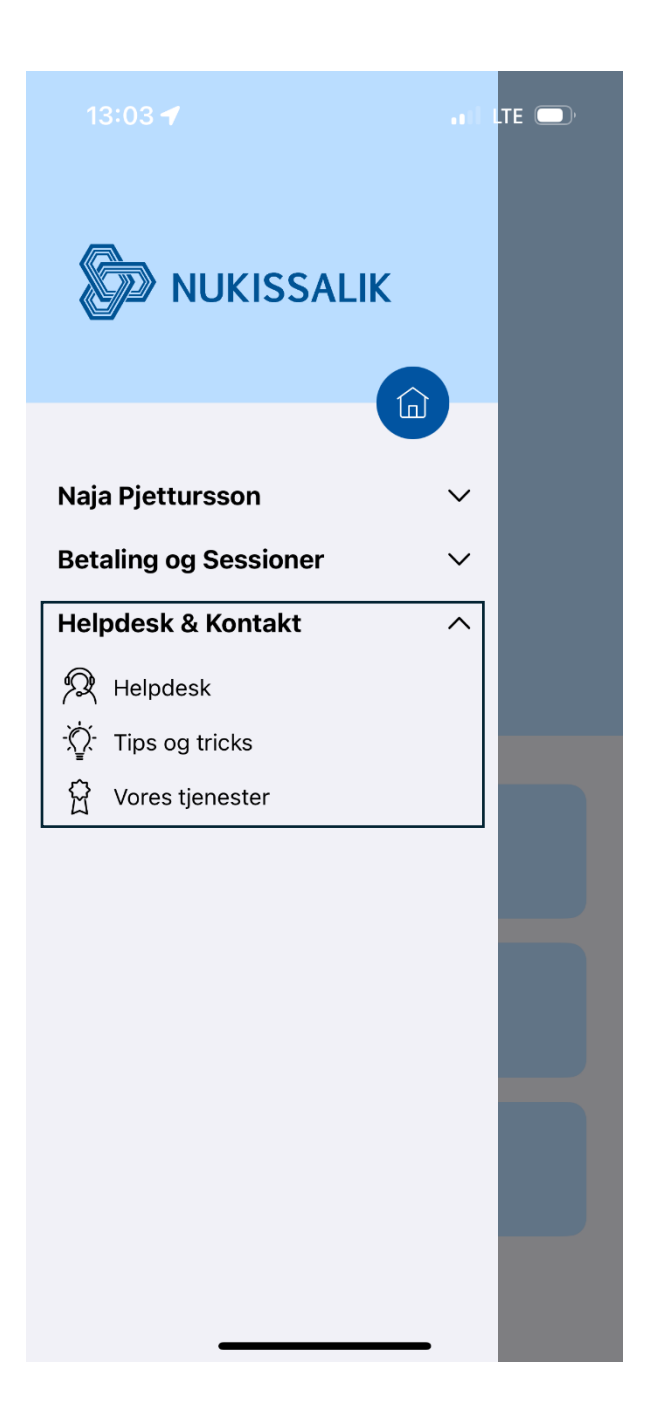

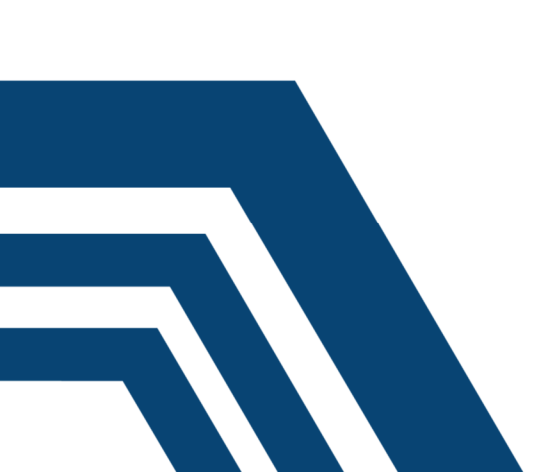

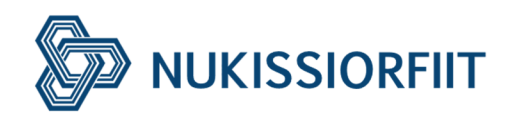

### Hvor kan jeg oplade?

Som kunde hos NUkissalik kan du oplade i alle Nukissaliks offentlige ladestandere.

Her kan du finde de alle offentlige ladestandere: "Kort"

Ug inde på kortet, kan du finde de offentlige ladestanderes lokationer, om de er optaget eller tilgængelige.

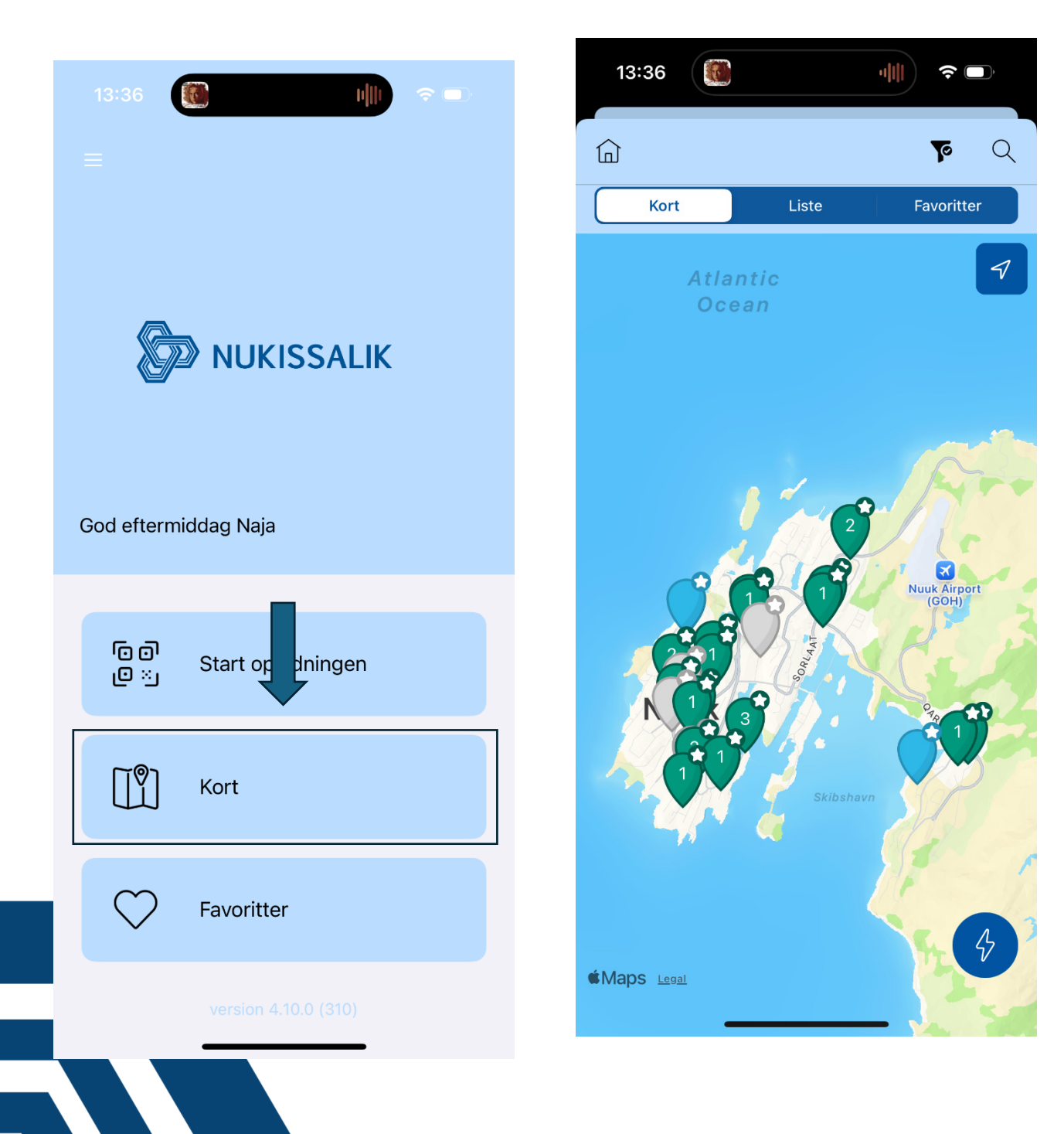

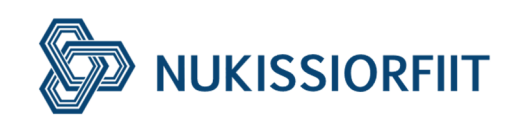

## Hvordan starter man at oplade?

Du kan starte opladningen ved at scanne QR koden i laderen, eller ved at indtaste laderens "Friendly Code" inde i appen.

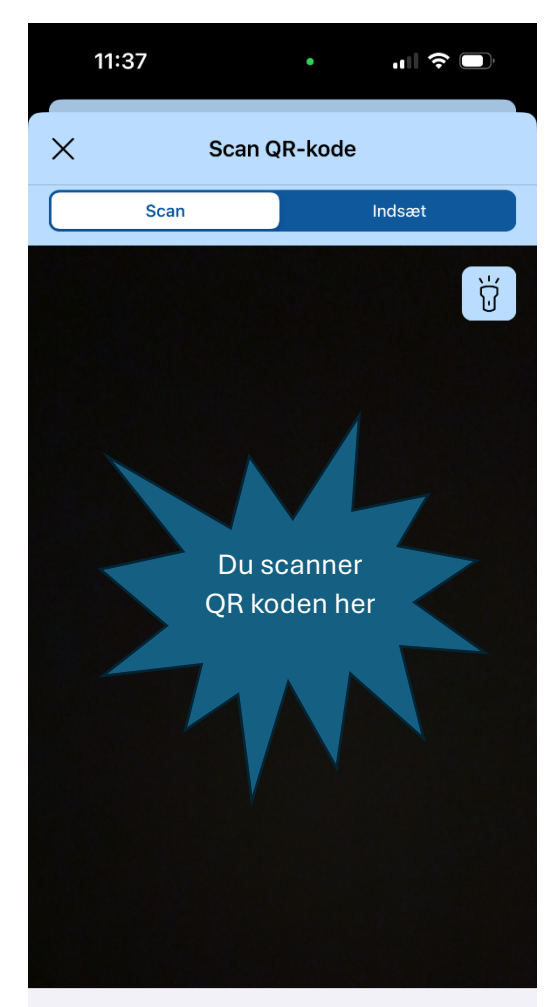

Scan EVSE -koden med dit kamera, eller indtast den manuelt

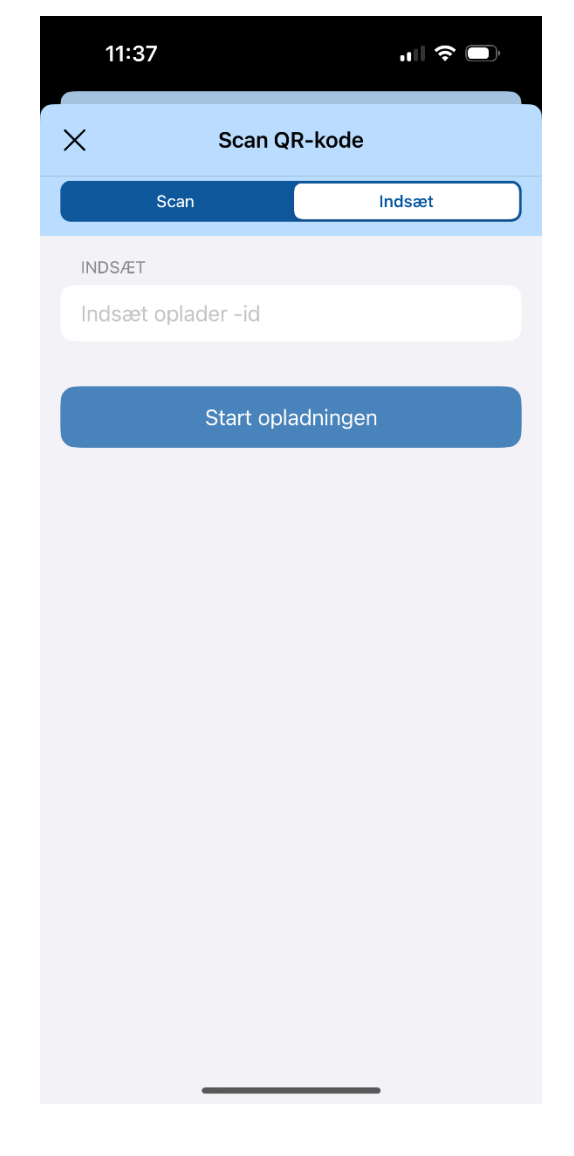

Du kan vælge at scanne QR koden, eller du kan indtaste laderens friendly code.

Laderens friendly code er :

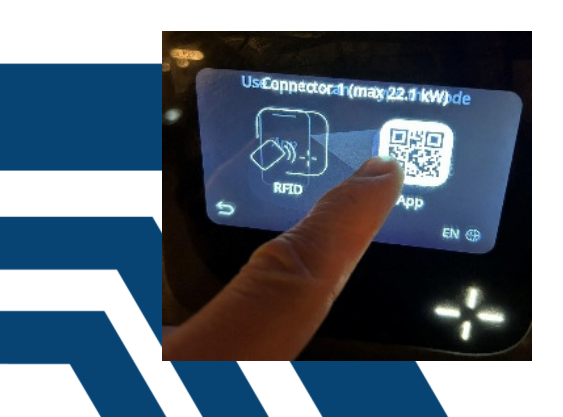

![](_page_13_Picture_9.jpeg)

![](_page_13_Picture_10.jpeg)

Nukissiorfiit · Postbox 1080 · 3900 Nuuk · +299 34 95 00 · nukissiorfiit@nukissiorfiit.gl

![](_page_14_Picture_0.jpeg)

#### Mit kabel sidder fast

Nukissaliks ladestandere er blevet opdateret. Efter opdatering af firmwaren er laderne blevet mere følsomme for at afbryde opladningen. Laderne har nu en indbygget tyverisikring, hvilket betyder at nu er det sværere at afbryde opladningen ved kun at trække kablet fra bilen. Kablet kan frigives fra bilen efter man har afbrudt opladningen med RFID kort.

(Obs: Nogle biler tillader, at man blot trækker stikket ud under ladning)

Hvad kan du gøre hvis din opladningskabel sidder fast i selve ladestanderen?

Du sender en mail til <u>nukissalik@nukissiorfiit.gl</u> din henvendelse skal indeholde informationer om: hvor du er, oplysninger om dit problem samt laderen "Friendly code)

Når du sender et mail, så kan Nukissalik personalet foretage et reset på laderen som vil frigive dit kablet, derfor er det vigtigt at du skriver laderens "Friendly code" i din henvendelse.

Du kan finde laderens "Friendly code" her:

# Use app to scan or type the code

![](_page_14_Picture_9.jpeg)

#### Mit betaling er mislykket

Hvis din betaling er mislykket, kan der være forskellige grunde.

- Det kan være at, laderen har mistet forbindelse.
- Det kan være at, du har slået fra internettrækninger fra din bankkonto
- Din betalingskort er udløbet
- Eller der er ingen dækning fra din bankkonto

Hvis der er ubetalte opladninger, så henvend dig til nukissalik, som de kan sende oplysninger om hvor meget restance du har og hvordan du kan betale.

Hvis du har ubetalte opladninger kan du risikere at din Nukissalik profil bliver blokeret for yderligere opladninger.

Hvis du er blevet blokeret for opladninger, og betaler din restance, bliver du genåbnet med det samme.

![](_page_15_Picture_0.jpeg)

#### Kontakt os.

Mail:

. . . . . . . . . . .

nukissalik@nukissiorfiit.gl

kundeservice@nukissiorfiit.gl

Telefon:

80 11 50 mellem kl. 10-15 i hverdage.

![](_page_15_Figure_7.jpeg)